# Vejledning – giv samtykke til Skatteforvaltningen via netbanken

### sikring e-Boks, udskrifter & aftaler Mobile tjer Danske Udskrifter og breve Aftaler e-Boks Aftaler underskrevet elektronisk Der brug Betaling viceoversiat Aftaler om Om Dan Samtykke Du er E Se også Find hjælp Se og opret betalingsaftale e-Boks, Netpost og udsk Som Dar andre fo

# Control Control<

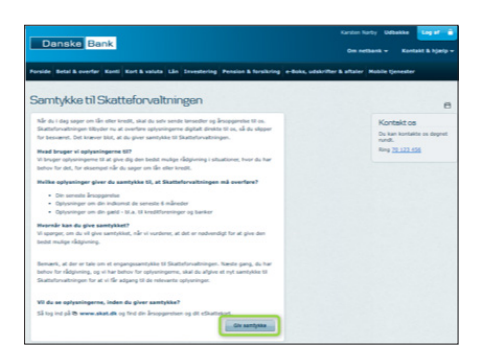

| mtykke med NemiD                               | Giv samtykke med MIED                                                                                                    |
|------------------------------------------------|----------------------------------------------------------------------------------------------------|
| Her giver o<br>oplysninge                      | äu samtykke til at Skatteforvaltningen må dele nedenstående<br>ar med Danske Bank.                                                                                                    |
| Samtyki                                        | keerkkwring - kredirrundering, rådgirning og spdatering                                                                                                    |
| Jeg given<br>oplynning                         | r samtylder til, at Skamefactaltningen inden för 24 timer tideregiver de<br>ger, som Skameforsvältningen har registraret om mig til Danske Bank                                                                                                |
| Det deeje                                      | er sig om disse oplysninger:                                                                                                    |
| • Mi<br>• Op<br>int<br>• Op                    | in senesse finsopportice<br>Jysuinger om mine indisamsforhold för op til de senesse 12 måneder - blia. A-<br>disams og B indisams<br>Jysuinger om min gold - blia. gedid til knodifereninger og hanter                                         |
| Hvornår                                        | r giver Skatteforvaltningen oplysninger til Danske Bank                                                                                                    |
| Efter afg<br>oglynning                         | jvelce af mir samtyške pover Skameforuðhningen, inden för 24 timer, mine<br>per videre til Danske Dank, oplysninger videregives kun és pang.                                                                                                   |
| Jeg har o<br>Dene kan<br>ikke vide<br>samtykke | er til at tilbagelaside samptidet indenfor 24 finner og inden datt er leveret.<br>a ske ved at rette herrosafelse til Skoneforralmingen. Tilbagefatidelsen har<br>ting for en tideregivelse, som allerede har findet sted på grundlag af<br>et |
|                                                |                                                                                                    |
| broger ad                                      | © user                                                                                                    |

### 1.

Log på netbanken, vælg "Samtykke" under menupunktet "e-Boks, udskrifter & aftaler"

### 2.

### Klik "Tryk her for at give...."

## 3.

Klik på "Giv samtykke" Et nyt vindue åbner op

### 4.

Log på med MitID og følg vejledningen

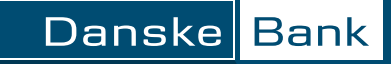